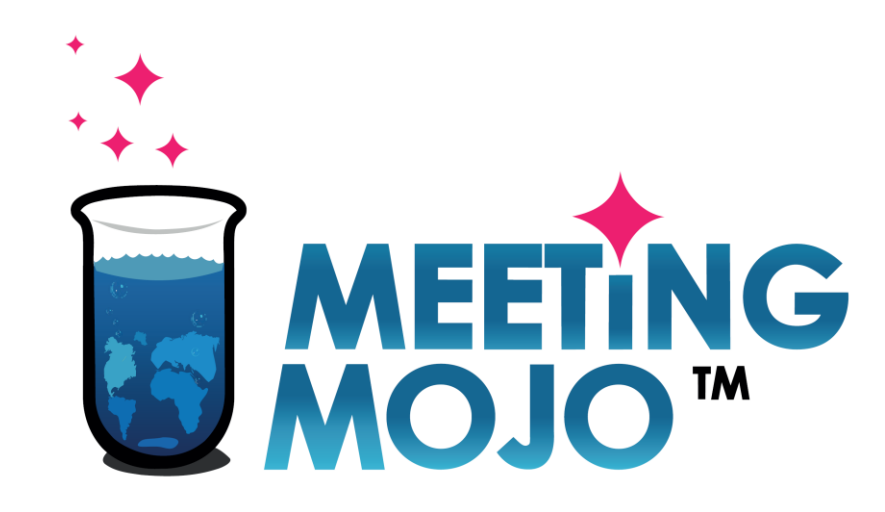

## 1:1 Video Chat Guide

Jump to: <u>Test your Device</u> <u>Your Backup Plan</u> <u>On the Day</u>

Privacy Statement

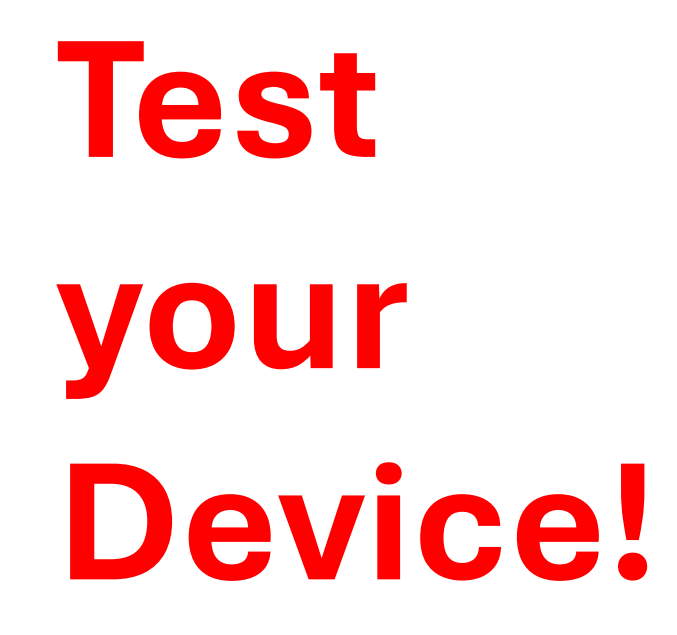

- A Home Account Q Search 🐱 Messages 🛗 Schedule Conference Programme Conference Website FAQs Contact **Schedule** Molly Newman 🗙 Log out 2 Event Local LIST BY DATE BST (Europe/London) GMT-5 (America/Chicago) My Itinerary 20 Oct 43 Day 10:40 - 11:00 Abigail Howard Week 4 Video Chat Partner Associates 11:00 - 11:20 Bob Bobson MEETINGS BY TYPE Video Chat Bob's Company Confirmed 4  $\bigcirc$ 13:00 - 13:20 Melinda Alevras Declined 1 Video Chat Alevras Consulting PTY
- 1. Go to 'Schedule'
- 2. Select your local timezone, if shown
- 3. Click a meeting.

#### Click 'Start'

### Meeting with Abigail Howard

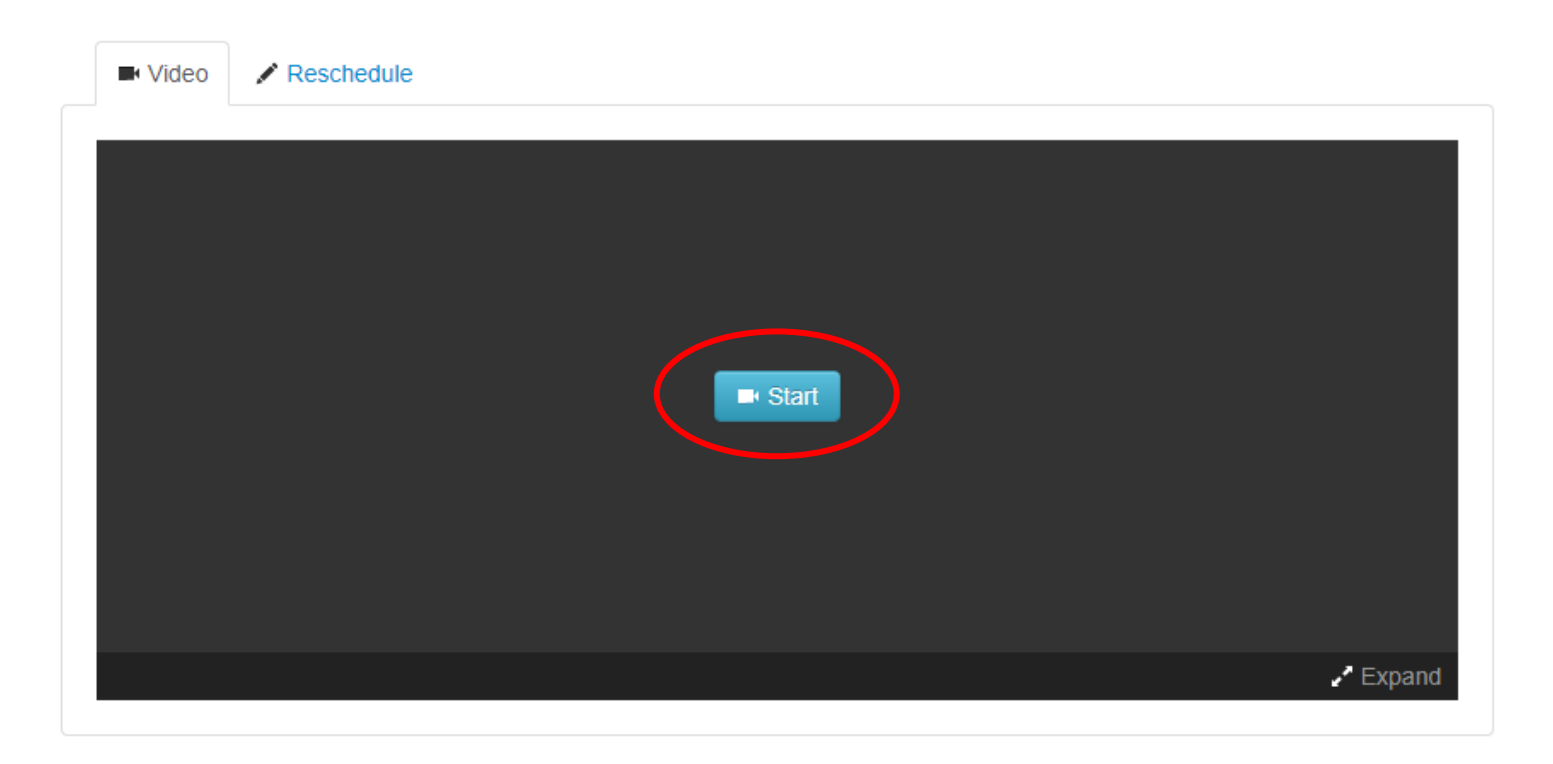

- You will be asked to allow use of your camera and microphone.
- Choose an 'allow' option.

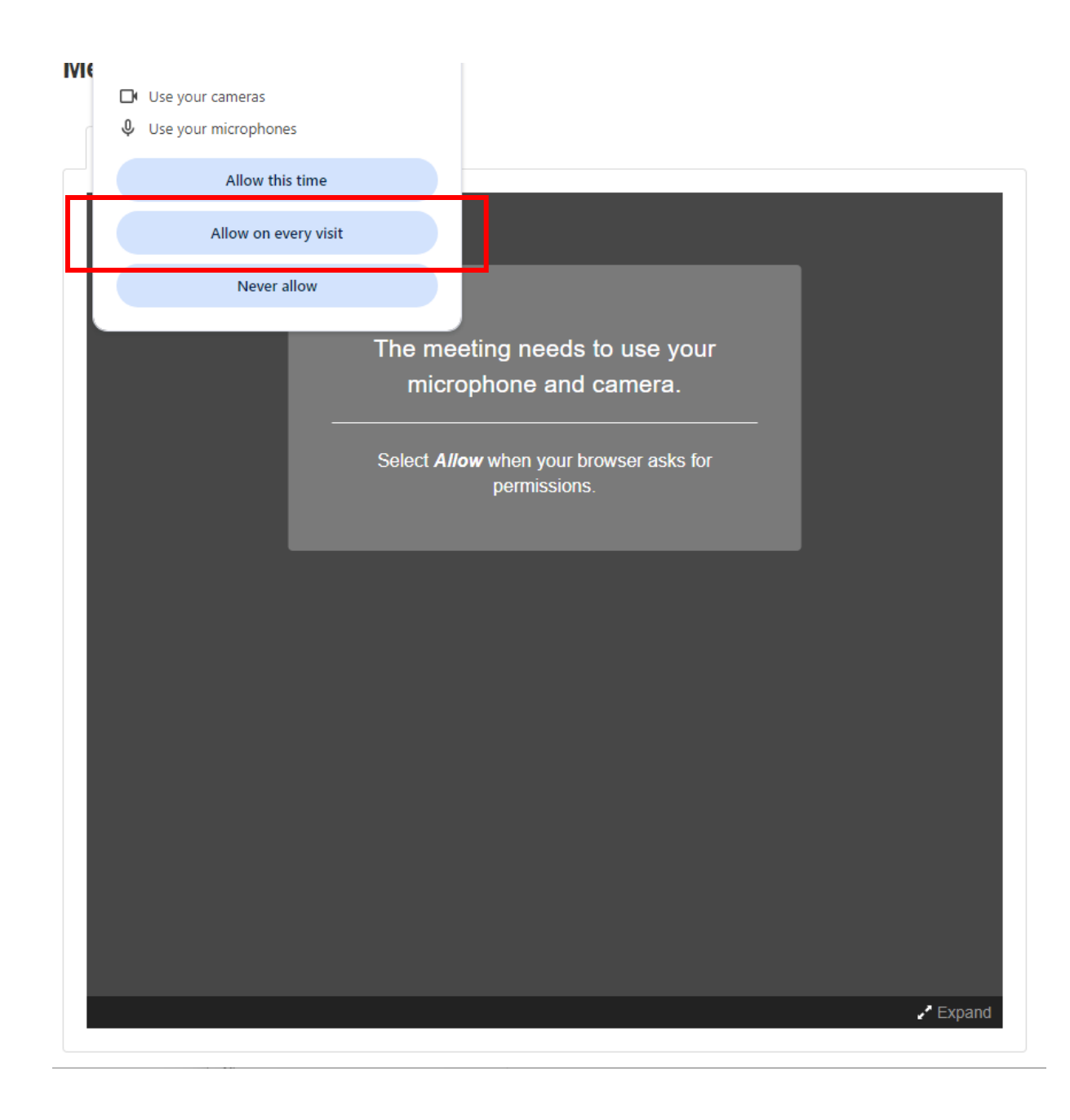

#### Meeting with Abigail Howard

Reschedule

Video

Join meeting Molly Newman Join meeting කු ٦ŋ Everything is working properly Other participants may be recording this call

X Decline

- You should see yourself on screen.
- Check your microphone is working: click the up-arrow by the mic icon

- Say something out loud
- You should see the green bars react

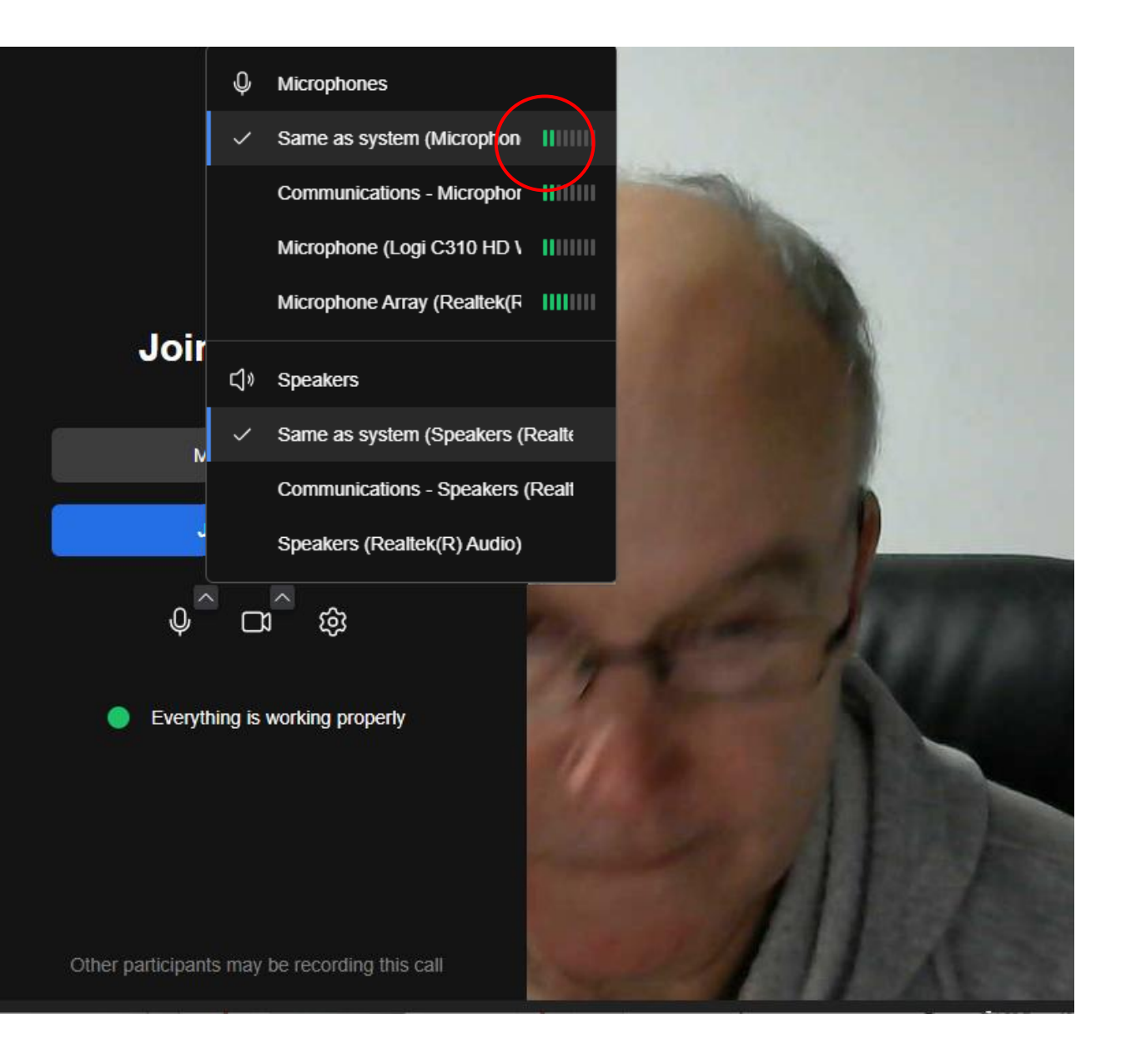

- Check your speakers by moving your mouse over the speaker options.
- Click Test, you should hear a sound

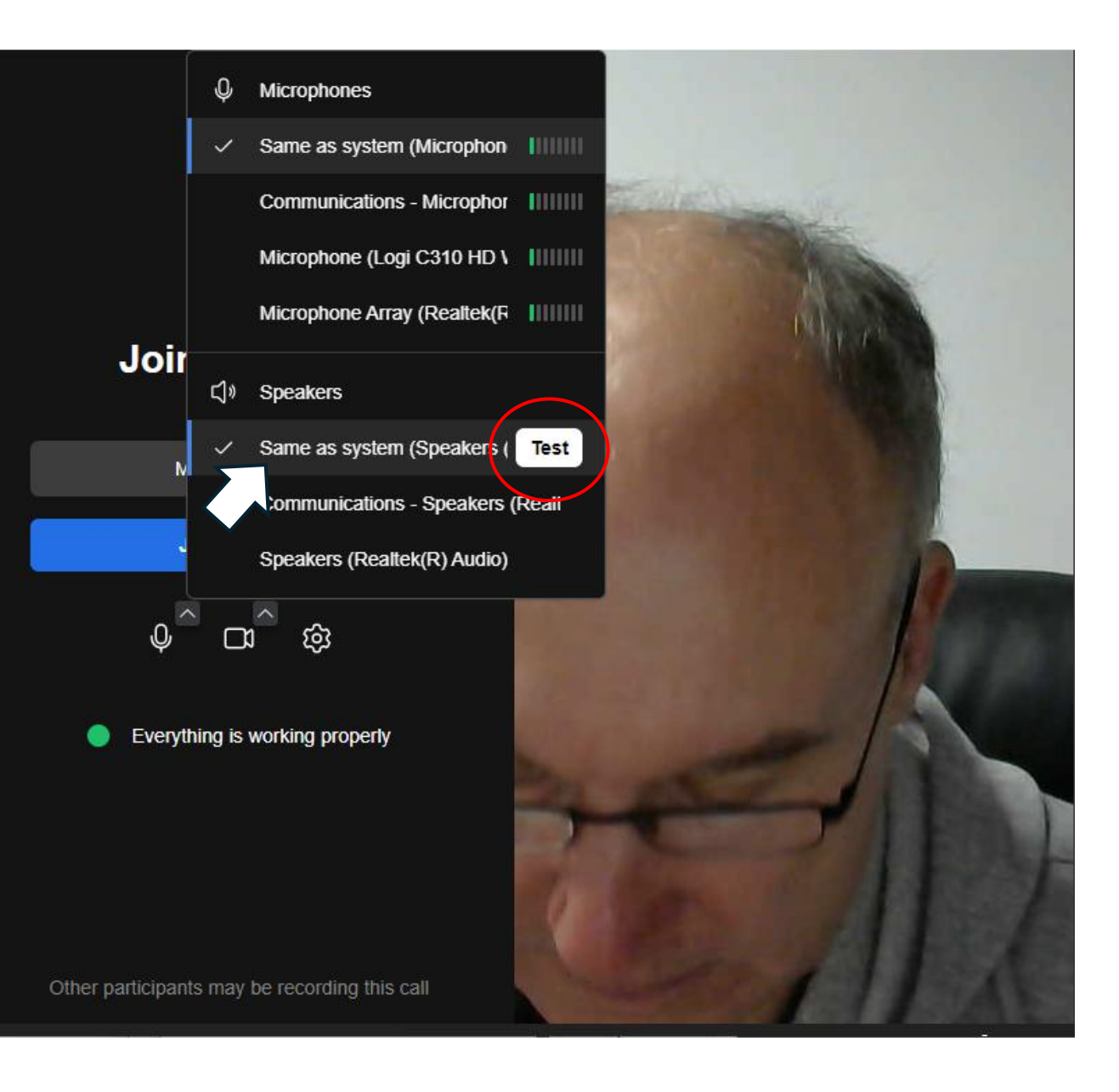

# Your Backup Plan

We've all experienced video call problems! Make sure you have a backup in place...

## **Before the day:**

• Set up a video link on your preferred Video Communications application

## On the day:

- If you can't get the integrated Video Chat to work or your meeting partners are having problems - paste your video link into the Chat Panel at the right of the page.
- Your meeting partners will receive the link instantly and can click into it.
- If you have already opened the Video Chat, close it before moving to your own video link.

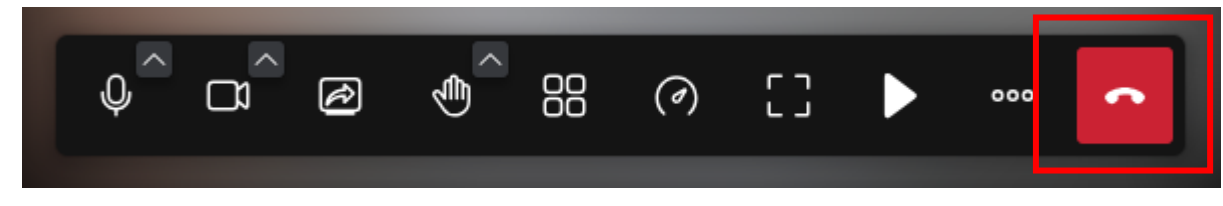

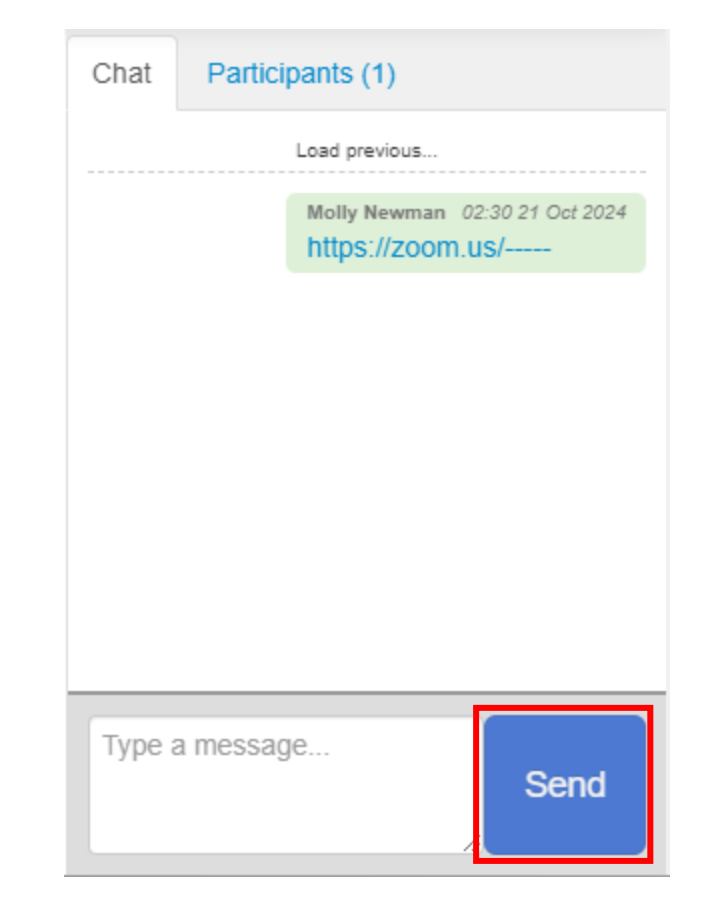

# **On The Day**

- A Home 🛗 Schedule Account Q Search 🐱 Messages Conference Programme Conference Website FAQs Contact Schedule Molly Newman 🗙 Log out 2 Event Local LIST BY DATE BST (Europe/London) GMT-5 (America/Chicago) My Itinerary 20 Oct 43 🖸 Day 10:40 - 11:00 Abigail Howard Week 4 Video Chat Partner Associates 11:00 - 11:20 Bob Bobson MEETINGS BY TYPE Video Chat Bob's Company Confirmed 4  $\bigcirc$ 13:00 - 13:20 Melinda Alevras Declined 1 Video Chat Alevras Consulting PTY
- 1. Go to 'Schedule'
- 2. Select your local timezone, if shown
- 3. Click the meeting that matches your current local time.

### Click 'Start'

#### Meeting with Abigail Howard

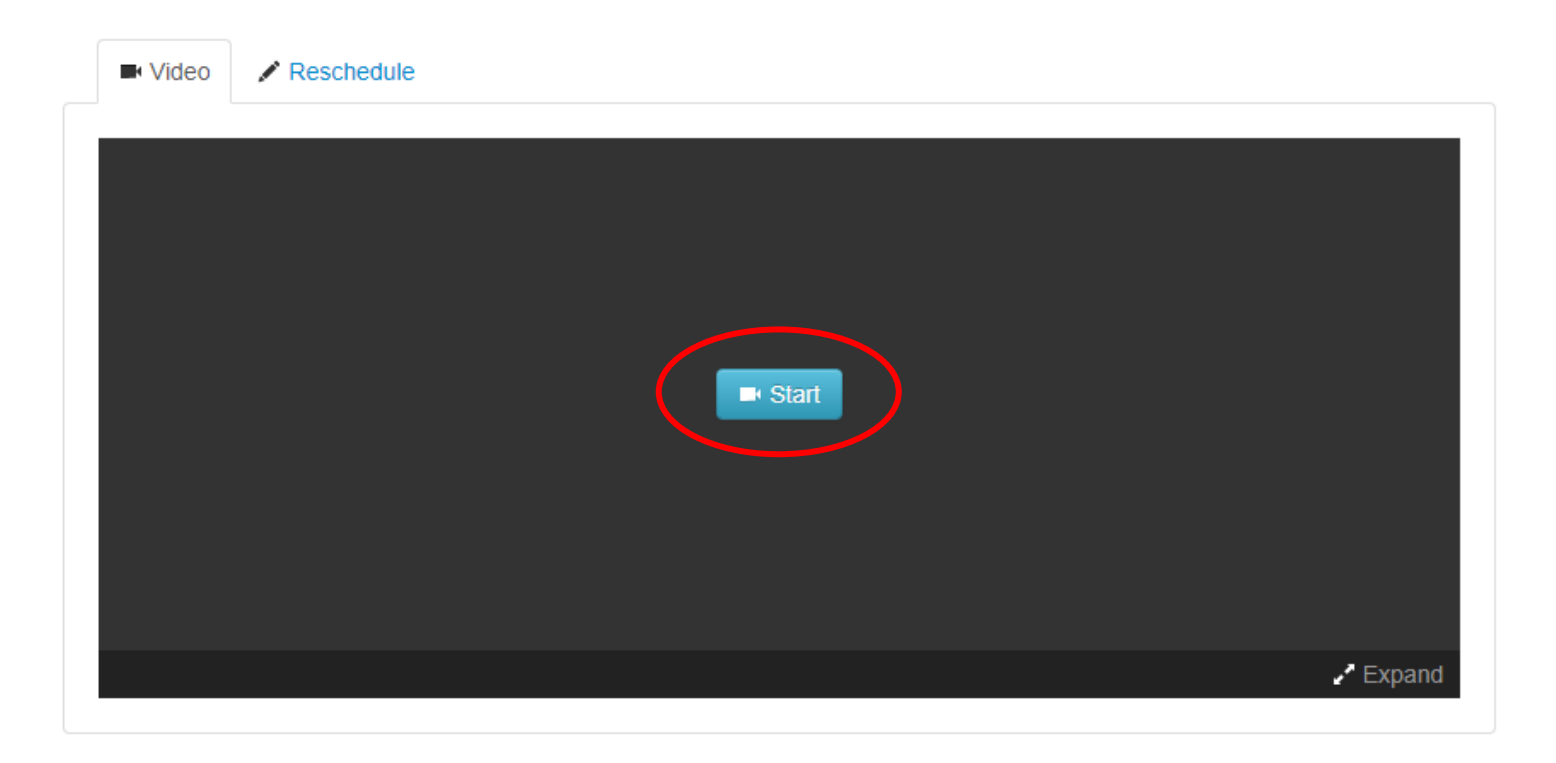

- Check the microphone and video icons. If they have a line through them, click to clear it.
- Click Join meeting

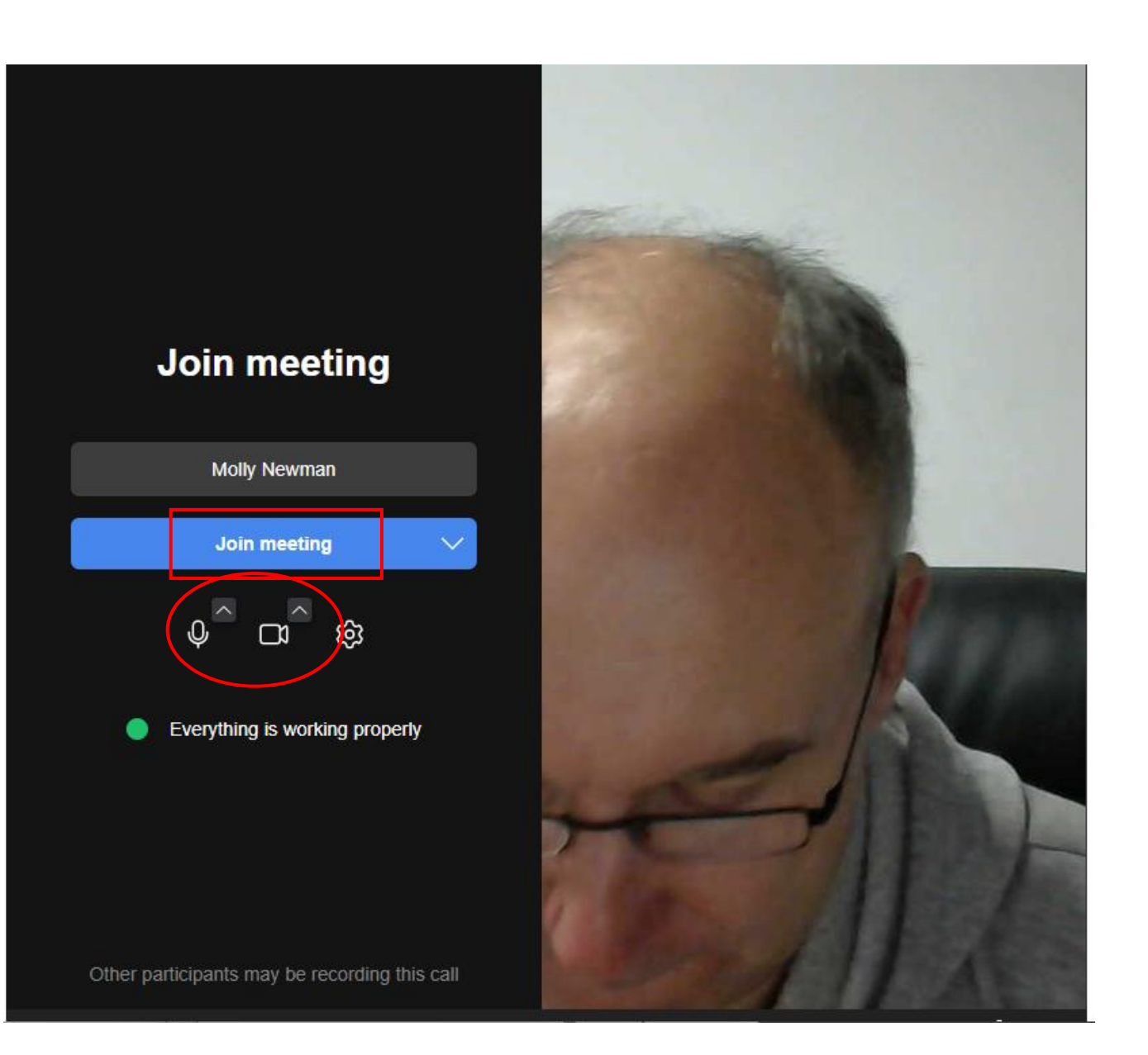

Other participants should join shortly.

Move your mouse over the video chat frame to raise the control panel.

To end the meeting, click the red 'phone' icon.

Repeat the above 3 steps to join your <u>next meeting</u>.

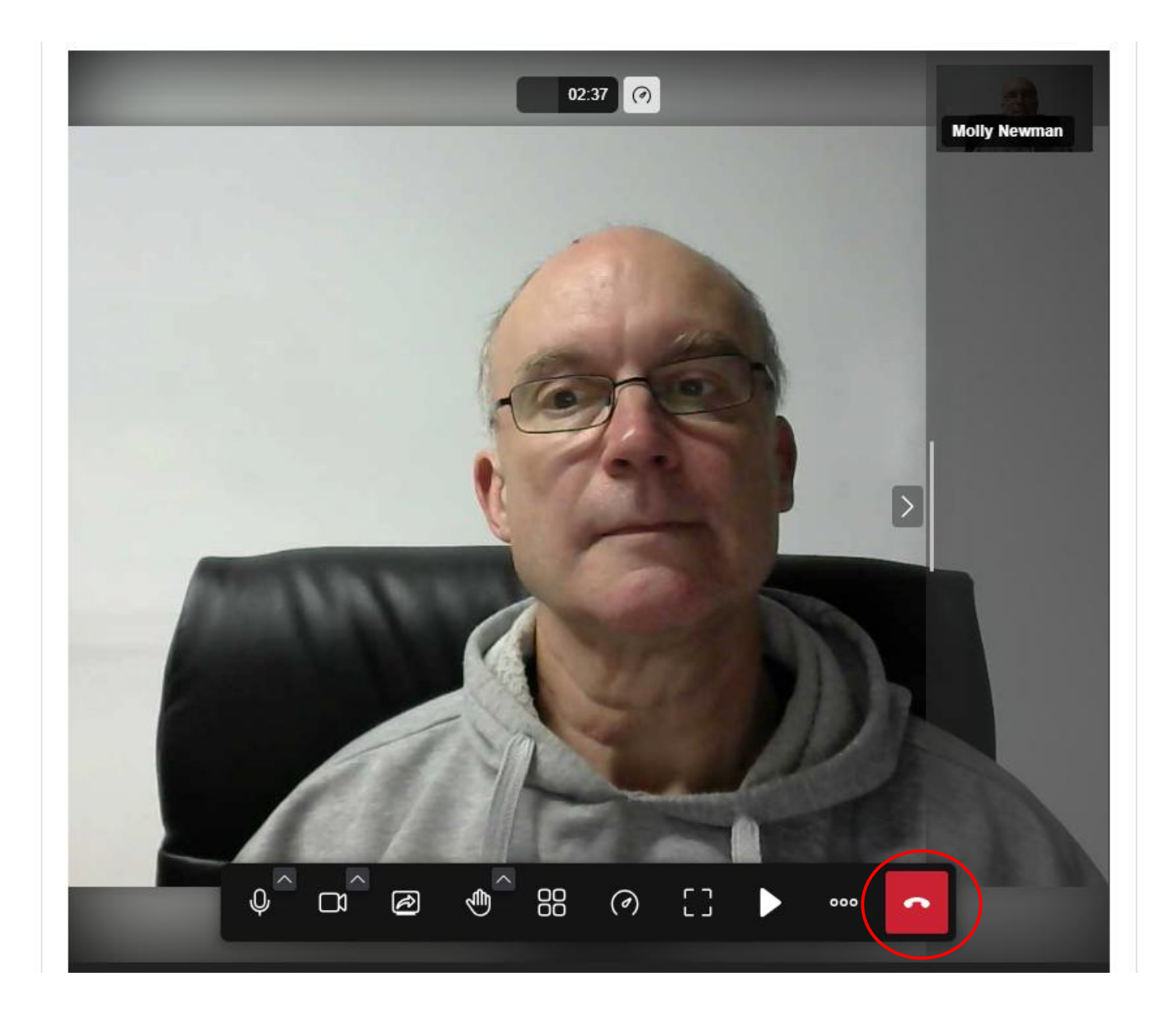

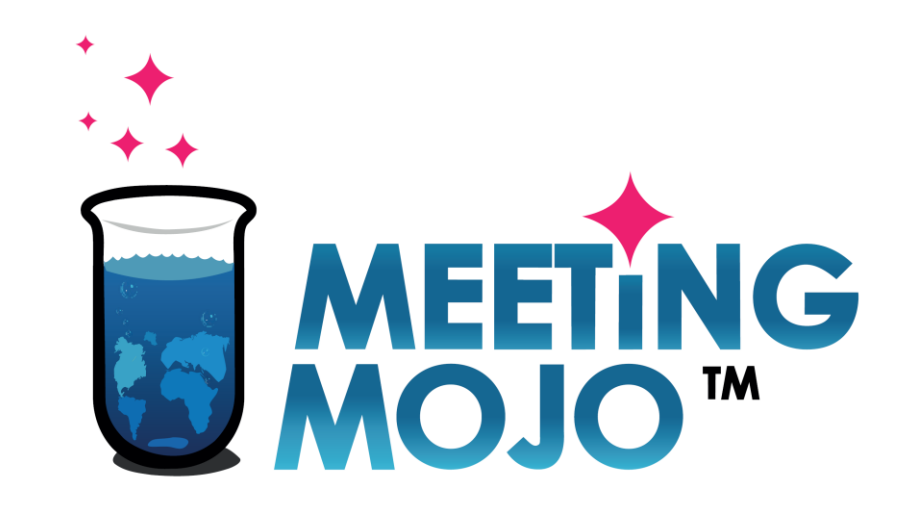

## 1:1 Video Chat

**Privacy Statement**